## Brugervejledning - Leders opfølgning

Kopiere ansattes oplysninger til et brev eller Excel

I forbindelse med en sygefraværssamtale anbefaler HR & Jura, at en oversigt over sygefraværet kopieres ind i indkaldelsen til sygefraværssamtalen eller vedlægges som et bilag.

Her er en vejledning til, hvordan dette gøres:

Rapporter

sygenavær

🔵 Data

Analyse

- Åben ledelsesinformationssystemet for sygefravær
- Tryk på Eksportér-funktionen i ledelsesinformationssystemet for sygefravær:

|                                                | Web Intelligence 🔻 | 🖻 🧀 🖯 | - 📇 • | AA   🛃 |  |
|------------------------------------------------|--------------------|-------|-------|--------|--|
| Vælg de/de rapporter, du ønsker at eksportere: |                    |       |       |        |  |
|                                                | Eksportér          |       |       |        |  |
|                                                | Vælg               |       |       |        |  |

Vælg fil-typen "Excel.xls"

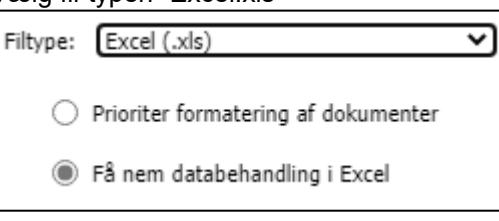

Personale gannemgang

Tryk på "OK"

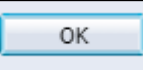

 Der kommer et lille vindue op med de filer, du har downloaded. Tryk på "Åben fil" på den øverste fil

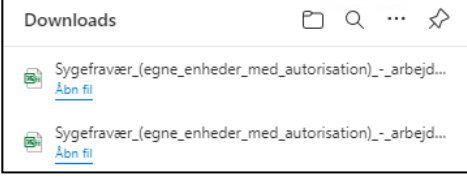

- Markér de celler, som indeholder oplysninger, om medarbejderens fravær
- Tryk CTRL+C
- Åben indkaldelsen til sygefraværssamtalen eller bilaget til sygefraværssamtalen
- Stil cursoren der, hvor oversigten skal ind
- Tryk CTRL+V

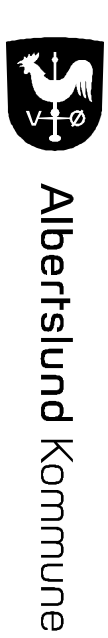